# Configura certificato per FND alla comunicazione SSM

# Sommario

Introduzione Problema Soluzione

# Introduzione

Questo documento descrive come configurare correttamente i problemi di comunicazione tra Field Network Director (FND) e Software Security Module (SSM).

### Problema

A partire da FND 4.4, la comunicazione tra il server applicazioni FND e il servizio SSM richiede l'autenticazione reciproca.

Se l'autenticazione reciproca non è configurata correttamente o i certificati non corrispondono, la connessione da FND a SSM viene rifiutata.

Questa condizione può essere rilevata in **server.log**, se la registrazione è impostata per il debug, nel modo seguente:

```
7645: SLC-FND: Jun 20 2019 13:22:49.929 +0000: %IOTFND-7-UNSPECIFIED:
%[ch=SSMClient][sev=DEBUG][tid=http-/0.0.0.0:443-5]: Sending request to SSM Server. Request
:https://127.0.0.1:8445/api/v0/ssmws/loadKeyStore.json
7646: SLC-FND: Jun 20 2019 13:22:49.930 +0000: %IOTFND-7-UNSPECIFIED:
%[ch=BasicClientConnectionManager][sev=DEBUG][tid=http-/0.0.0.0:443-5]: Get connection for route
{s}->https://127.0.0.1:8445
7647: SLC-FND: Jun 20 2019 13:22:49.931 +0000: %IOTFND-7-UNSPECIFIED:
%[ch=DefaultClientConnectionOperator][sev=DEBUG][tid=http-/0.0.0.0:443-5]: Connecting to
127.0.0.1:8445
7648: SLC-FND: Jun 20 2019 13:22:49.938 +0000: %IOTFND-7-UNSPECIFIED:
%[ch=DefaultClientConnection][sev=DEBUG][tid=http-/0.0.0.0:443-5]: Connection
org.apache.http.impl.conn.DefaultClientConnection@370804ff closed
7649: SLC-FND: Jun 20 2019 13:22:49.938 +0000: %IOTFND-7-UNSPECIFIED:
%[ch=DefaultClientConnection][sev=DEBUG][tid=http-/0.0.0.0:443-5]: Connection
org.apache.http.impl.conn.DefaultClientConnection@370804ff shut down
7650: SLC-FND: Jun 20 2019 13:22:49.938 +0000: %IOTFND-7-UNSPECIFIED:
%[ch=BasicClientConnectionManager][sev=DEBUG][tid=http-/0.0.0.0:443-5]: Releasing connection
org.apache.http.impl.conn.ManagedClientConnectionImpl@7bc2e02f
7651: SLC-FND: Jun 20 2019 13:22:49.938 +0000: %IOTFND-7-UNSPECIFIED:
%[ch=BasicClientConnectionManager][sev=DEBUG][tid=http-/0.0.0.0:443-5]: Connection can be kept
alive for 9223372036854775807 MILLISECONDS
7652: SLC-FND: Jun 20 2019 13:22:49.938 +0000: %IOTFND-7-UNSPECIFIED:
%[ch=SSMClient][sev=DEBUG][tid=http-/0.0.0.0:443-5][part=7652.1/114]: Please verify SSM server
status. No response received.
7653: SLC-FND: Jun 20 2019 13:22:49.938 +0000: %IOTFND-7-UNSPECIFIED:
%[ch=SSMClient][sev=DEBUG][tid=http-/0.0.0.0:443-5][part=7652.2/114]:
```

### Soluzione

Il certificato utilizzato dal server FND per eseguire l'autenticazione client sul server SSM è il certificato Web FND del **jbossas\_keystore**.

Affinché SSM consideri attendibile questo certificato, è necessario eseguire i passaggi seguenti:

1. Esportare il certificato Web utilizzando la GUI. Selezionare Admin > System Management > Certificates > Certificate for Web (Amministrazione > Gestione sistema > Certificati > Certificato per Web), quindi fare clic su Download (base64) come mostrato nell'immagine.

| cisco FIELD NE                                                                                                    | DA<br>TWORK DIRECTOR                                                                                                    | SHBOARD                                                                                  | DEVICES 🗸                                                     | OPERATIONS 🗸             | CONFIG 🗸 | ADMIN 🗸 | root<br>root | @~ |
|----------------------------------------------------------------------------------------------------|----------------------------------------------------------------------------------------------------|------------------------------------------------------------------------------------------|---------------------------------------------------------------|--------------------------|----------|---------|--------------|----|
| ADMIN > SYSTEM I                                                                                                    | MANAGEMENT > CER                                                                                                    | TIFICATES                                                                                |                                                               |                          |          |         |              |    |
| Certificate for CSMP                                                                                                    | Certificate for Routers                                                                                                    | Certificate f                                                                            | or Web                                                        |                          |          |         |              |    |
| Alias: jboss<br>Certificate[0]:<br>Data:<br>Version: 3<br>Serial Number: 2<br>Signature Algorit<br>Issuer: CN=CG-I<br>Validity<br>Not Before: Tr<br>Not After : Su<br>Subject: CN=CG<br>Fingerprints:<br>MD5: 6D:63:B<br>SHA1: 5F:3B:<br>Subject Public K | 187506093<br>thm: SHA256withRSA<br>VMS, OU=IoTSSG, O=Cis<br>ue Mar 03 21:58:13 UTC :<br>n Mar 01 21:58:13 UTC 2<br>-NMS, OU=IoTSSG, O=C<br>19:8B:3F:C5:E9:6B:2B:DD<br>84:92:06:22:CE:C4:FA:8E<br>iey Info: | sco Systems, L=<br>2015<br>020<br>Sisco Systems, L<br>0:77:30:55:9D:C<br>3:F0:46:65:4B:C | =San Jose, ST=C<br>L=San Jose, ST=<br>6:E7<br>E:74:61:AA:3B:A | A, C=US<br>CA, C=US<br>E |          |         |              | •  |
|                                                                                                    |                                                                                                    | ſ                                                                                        | ◯ Binary<br>● Base64                                          | Download                 |          |         |              |    |

2. Copiare il file di testo o creare un nuovo file sul server FND con il contenuto del certificato del passaggio 1. Per questo esempio, il file viene salvato in /opt/cgms/server/cgms/conf/webcert.crt:

```
[root@fndnms ~] # vi /opt/cgms/server/cgms/conf/webcert.crt
[root@fndnms ~] # cat /opt/cgms/server/cgms/conf/webcert.crt
----BEGIN CERTIFICATE----
MIIDbTCCAlWgAwIBAgIEESL+rTANBgkqhkiG9w0BAQsFADBnMQswCQYDVQQGEwJV
UZELMAkGA1UECBMCQ0ExETAPBgNVBAcTCFNhbiBKb3N1MRYwFAYDVQQKEw1DaXNj
byBTeXN0ZW1zMQ8wDQYDVQQLEwZJb1RTU0cxDzANBgNVBAMTBkNHLU5NUzAeFw0x
{\tt NTAzMDMyMTU4MTNaFw0yMDAzMDEyMTU4MTNaMGcxCzAJBgNVBAYTA1VTMQswCQYD}
VQQIEwJDQTERMA8GA1UEBxMIU2FuIEpvc2UxFjAUBgNVBAoTDUNpc2NvIFN5c3R1
bXMxDzANBgNVBAsTBklvVFNTRzEPMA0GA1UEAxMGQ0ctTk1TMIIBIjANBgkqhkiG
9w0BAQEFAAOCAQ8AMIIBCgKCAQEAlsgdELNUFi9eXHcb550y0UgbPMgucsKqT1+E
xmwEri517fo+BHdg6AuXpDP4KvLW1/cx8xqWbheKAfPht/HqiFX0ltZdoWaQcaJz
YJOiuL/W3BwQW6UMWPnC1p/Dgnz+qR3JQpR20hC4ymHIIVwKwVfiaJZAnSFNKaZ4
uhOuJDkEC0ZyBbp5Y2Mi9zVRTv/g98p0IqpOjxV0JUtlRkWkjkvCma/Q6dZzSdle
YZzyAS/ud4KVxytKKoxBBDPrtPRbT6lu2VMyWe26cRjPCveZffBABoSvLjptnb7H
mxJMW7EbL+zjTAL/GmHh8J9P16MX7EoePCPCQdwPRdfQ3GkTKwIDAQABoyEwHzAd
BgNVHQ4EFgQUfyFoDj0hJLtUu6ZtKCHuisCQf14wDQYJKoZIhvcNAQELBQADggEB
AF9fVfEwqbP4BszGHfzTa8pf4zUPJ3Lcz1z6RxwtyGXq8oZK8YQWRpa2NQKLDnve
VjXSdOBvDKRYqPkZeAmTRS0BobeZr2NdHb/FNXMlR6eBm56UrefW+VdQE7syOmGq
Ynlwb/1KF/Fkyp2xVk7nHCtH1+I9013DlyPmGbQ/TxgA6PXY6V6d571IARNdohYm
qZ/3B+ZK/F4PLOcUwWDtxTBFnlElyq+YjhZiqsCmsxI1GWqleWltUVGMXNM1YLN5
N1KAbOeC004n2MqzTWTU9Ss51WfceWsBoSPO+4xyzcRDZmo7IWZiwp4ZAO3eYOz/
```

4aUEdBZxv29+QQ7dq6ZZOXQ=

----END CERTIFICATE----

Eseguire questo comando per importare il certificato come attendibile in ssm\_web\_keystore:

```
[root@fndnms ~] # keytool -import -trustcacerts -alias fnd -keystore /opt/cgms-
ssm/conf/ssm_web_keystore -file /opt/cqms/server/cqms/conf/webcert.crt
Enter keystore password:
Owner: CN=CG-NMS, OU=IoTSSG, O=Cisco Systems, L=San Jose, ST=CA, C=US
Issuer: CN=CG-NMS, OU=IoTSSG, O=Cisco Systems, L=San Jose, ST=CA, C=US
Serial number: 1122fead
Valid from: Tue Mar 03 22:58:13 CET 2015 until: Sun Mar 01 22:58:13 CET 2020
Certificate fingerprints:
        MD5: 6D:63:B9:8B:3F:C5:E9:6B:2B:DD:77:30:55:9D:C6:E7
        SHA1: 5F:3B:84:92:06:22:CE:C4:FA:8B:F0:46:65:4B:CE:74:61:AA:3B:AE
        SHA256:
1C:59:50:40:92:09:66:D3:67:E9:AE:CA:6D:C8:25:88:FF:A8:26:F7:62:8A:13:EB:0E:EC:57:32:DB:03:94:31
        Signature algorithm name: SHA256withRSA
        Version: 3
Extensions:
#1: ObjectId: 2.5.29.14 Criticality=false
SubjectKeyIdentifier [
KeyIdentifier [
0000: 7F 21 68 0E 3D 21 24 BB 54 BB A6 6D 28 21 EE 8A .!h.=!$.T..m(!..
0010: C0 90 7E 5E
                                                         ...^
1
```

Trust this certificate? [no]: yes Certificate was added to keystore

]

#### 4. Una volta importato il certificato, riavviare il servizio SSM:

```
[root@fndnms ~]# systemctl restart ssm
[root@fndnms ~]# systemctl status ssm
ssm.service - (null)
Loaded: loaded (/etc/rc.d/init.d/ssm; bad; vendor preset: disabled)
Active: active (running) since Thu 2019-06-20 17:44:11 CEST; 5s ago
Docs: man:systemd-sysv-generator(8)
Process: 11463 ExecStop=/etc/rc.d/init.d/ssm stop (code=exited, status=0/SUCCESS)
Process: 11477 ExecStart=/etc/rc.d/init.d/ssm start (code=exited, status=0/SUCCESS)
CGroup: /system.slice/ssm.service
11485 java -server -Xms128m -Xmx1g -XX:MaxPermSize=256m -server -
XX:+HeapDumpOnOutOfMemoryError -XX:HeapDumpPath=/opt/cgms-ssm/log -XX:-OmitStackTraceInFastThrow
-Dbase.dir=/opt/cgms-ssm -Dlog4j...
Jun 20 17:44:10 fndnms systemd[1]: Starting (null)...
Jun 20 17:44:11 fndnms ssm[11477]: Starting Software Security Module Server: [ OK ]
Jun 20 17:44:11 fndnms systemd[1]: Started (null)...
```

Èpossibile verificare se FND è in grado di comunicare con SSM. Selezionare **Amministrazione > Certificati > Certificato per CSMP** nella GUI FND.

Se tutto va bene, dovrebbe essere possibile visualizzare il certificato CSMP in SSM come mostrato nell'immagine.

DASHBOARD DEVICES V OPERATIONS V CONFIG V ADMIN V

ADMIN > SYSTEM MANAGEMENT > CERTIFICATES

Certificate for CSMP Certificate for Routers Certificate for Web

| Certificate:                                                      |  |
|-------------------------------------------------------------------|--|
| Data:                                                             |  |
| Version: 3                                                        |  |
| Serial Number: 1911174027                                         |  |
| Signature Algorithm: SHA256withECDSA                              |  |
| Issuer: CN=SSM_CSMP, OU=CENBU, O=Cisco, L=San Jose, ST=CA, C=US   |  |
| Validity                                                          |  |
| Not Before: Tue Jul 22 23:32:52 UTC 2014                          |  |
| Not After : Thu Jul 21 23:32:52 UTC 2044                          |  |
| Subject: CN=SSM_CSMP, OU=CENBU, O=Cisco, L=San Jose, ST=CA, C=US  |  |
| Fingerprints:                                                     |  |
| MD5: 2E:AC:06:1F:3E:AB:A6:BE:33:1F:1E:EF:33:D9:80:29              |  |
| SHA1: 48:A2:EC:63:2F:6F:54:25:23:5D:E7:6F:4E:E9:8E:2D:93:50:A0:FF |  |
| Subject Public Key Info:                                          |  |
| Public Key Algorithm: EC                                          |  |
| 30:59:30:13:06:07:2A:86:48:CE:3D:02:01:06:08:                     |  |
| 2A:86:48:CE:3D:03:01:07:03:42:00:04:23:D2:83:                     |  |
| 45:E8:D5:DF:86:9D:6E:E7:58:0D:C1:8F:35:9D:57:                     |  |
| B1:3D:50:4A:16:01:15:C4:81:19:B0:E6:60:B8:64:                     |  |
| 14:01:5D:56:83:BE:E1:85:98:CB:90:E1:F7:9B:F4:                     |  |
| 33:5A:4B:29:AD:35:69:9B:4F:DC:42:7F:EB:C2:99:                     |  |
| A5                                                                |  |
| X509v3 extensions:                                                |  |

| Binary | Download  |
|--------|-----------|
| Base64 | Dowinioad |

root